Visit: http://www.AlvernoLabs.com

- Hover over For Patients >
- Drop-down Billing Center >
- Medical Necessity
- Choose CMS.gov:

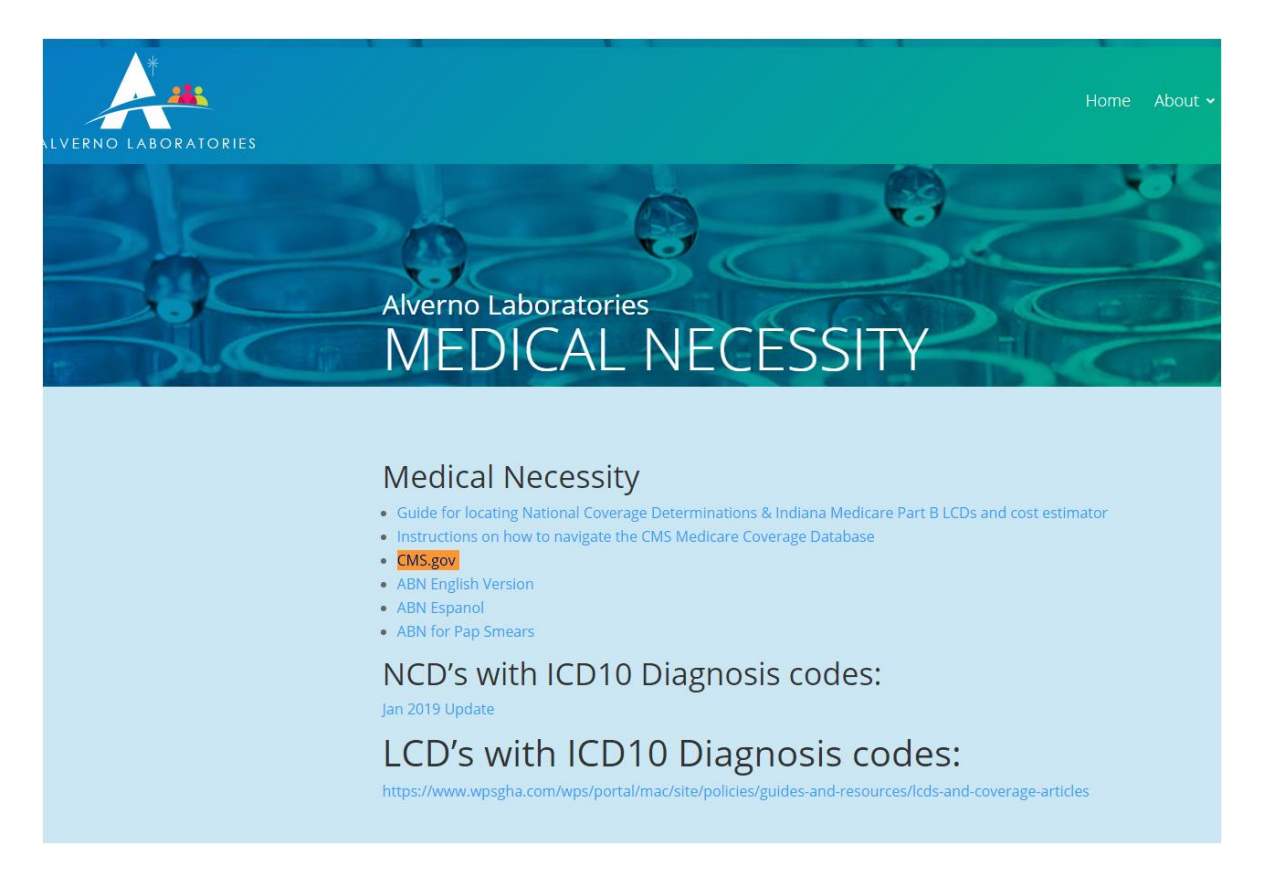

- In the document ID field, type the Test ID number you are looking for, and click SEARCH.
- Example: HPV = L29508
- When you have your Test ID number, you do not have to type in any other information. Type in the date of service of specimen.
- Click search.
- Look under Contractor Type and locate CARRIER, (00630) Click on Test Title, and the medical necessity guideline will load.

| - http://                                                                                                    | uuuu cros gov/medicara ca                                                                                                    | verage, databage lovor inv                                                                                                    | wand-quick-coarch arry20                                                                                                    | overageSelection-P.                                                                                                    |                                                                                                 | I ive Search                                                                                                    |                                                                                                    |
|----------------------------------------------------------------------------------------------------|----------------------------------------------------------------------------------------------------|----------------------------------------------------------------------------------------------------|----------------------------------------------------------------------------------------------------|----------------------------------------------------------------------------------------------------|-------------------------------------------------------------------------------------------------|----------------------------------------------------------------------------------------------------|----------------------------------------------------------------------------------------------------|
|                                                                                                    | www.cms.gov/medicare-co                                                                                                    | verage-database/overviev                                                                                                    | w-and-quick-search,aspx?C                                                                                                    | overagebelection=bi                                                                                                    |                                                                                                 | / Live Search                                                                                                    |                                                                                                    |
| Edit View Favor                                                                                                    | ites <u>T</u> ools <u>H</u> elp                                                                                                    |                                                                                                    |                                                                                                    |                                                                                                    |                                                                                                 |                                                                                                    |                                                                                                    |
| vorites 🛛 🝰 🏉 S                                                                                                    | uggested Sites 🔻 🙋 We                                                                                                    | b Slice Gallery 👻                                                                                                    |                                                                                                    |                                                                                                    |                                                                                                 |                                                                                                    |                                                                                                    |
| edicare Coverage Dat                                                                                                    | abase – Centers for Medic                                                                                                    | are                                                                                                    |                                                                                                    |                                                                                                    | 🙆 • 🗈                                                                                           | 3 - 🖂 🖶 - 1                                                                                                    | Page + Safety + Tools + )                                                                                 |
| U.S. Depar                                                                                                    | rtment of <b>Health &amp; H</b>                                                                                                    | luman Services                                                                                                    |                                                                                                    |                                                                                                    |                                                                                                 |                                                                                                    | www.hhs.gov                                                                                               |
| - Str                                                                                                    |                                                                                                    |                                                                                                    |                                                                                                    |                                                                                                    |                                                                                                 |                                                                                                    |                                                                                                    |
| CMS/                                                                                                    | Centers for                                                                                                    | Medicare                                                                                                    | & Medicaid                                                                                                    | Services                                                                                                    |                                                                                                 |                                                                                                    | Searc                                                                                                    |
|                                                                                                    |                                                                                                    | wicalearc                                                                                                    | C. Inculcate                                                                                                    |                                                                                                    |                                                                                                 |                                                                                                    |                                                                                                    |
|                                                                                                    | Home Medicare Me                                                                                                    | dicaid CHIP About CM                                                                                                    | MS Regulations & Guidan                                                                                                    | ce Research, Statistics                                                                                                    | s, Data & Systems                                                                               | Outreach & Educa                                                                                                    | ation                                                                                                    |
| P                                                                                                    | eople with Medicare &                                                                                                    | Medicaid   Questions                                                                                                    | Careers   Newsroo                                                                                                    | m   Contact CMS                                                                                                    | Acronyms   He                                                                                   | lp   🗟 Email                                                                                                    | Print                                                                                                    |
|                                                                                                    |                                                                                                    |                                                                                                    |                                                                                                    |                                                                                                    |                                                                                                 |                                                                                                    |                                                                                                    |
| OVERVIEW                                                                                                    | ADVANCED<br>SEARCH                                                                                                    | INDEXES                                                                                                    | REPORTS                                                                                                    | DOWNLOADS                                                                                                    | BASK                                                                                            | ET (0) Cor                                                                                                    | ntextual Help is Off   Page Hel                                                                           |
|                                                                                                    |                                                                                                    |                                                                                                    |                                                                                                    |                                                                                                    |                                                                                                 |                                                                                                    |                                                                                                    |
|                                                                                                    |                                                                                                    |                                                                                                    |                                                                                                    |                                                                                                    |                                                                                                 |                                                                                                    |                                                                                                    |
| Welc                                                                                                    | ome to the Me                                                                                                    | edicare Cover                                                                                                    | age Database                                                                                                    |                                                                                                    | QUICH                                                                                           | ( SEARCH                                                                                                    |                                                                                                    |
| Welc                                                                                                    | ome to the Me                                                                                                    | edicare Cover                                                                                                    | age Database                                                                                                    | (NCDs) and                                                                                                    | QUICI                                                                                           | SEARCH                                                                                                    |                                                                                                    |
| The Medicare Cov<br>Local Coverage D                                                                                                    | ome to the Me<br>rerage Database (MCD)<br>reterminations (LCDs),                                                                                                    | edicare Cover                                                                                                    | age Database                                                                                                    | s (NCDs) and<br>e database also<br>ational Coverage                                                                                  | QUICI<br>An aster                                                                               | K SEARCH                                                                                                    | a required field.                                                                                         |
| The Medicare Cov<br>Local Coverage D<br>includes several of<br>Analyses (NCAs),                                                                                                    | ome to the Me<br>rerage Database (MCD)<br>leterminations (LCDs),<br>other types of National C<br>Coding Analyses for L                                                                                                    | edicare Cover<br>) contains all National C<br>local articles, and prop<br>Coverage policy related<br>abs (CALs), Medicare E                                                                                                    | age Database<br>Coverage Determinations<br>osed NCD decisions. Th<br>documents, including N<br>vidence Development &                        | (NCDs) and<br>e database also<br>ational Coverage<br>Coverage Advisory                                                               | QUICH<br>An aster<br>YOU MA                                                                     | K SEARCH<br>isk (*) indicates a<br>y SEARCH BY ID:                                                                                                    | a required field.                                                                                         |
| The Medicare Cov<br>Local Coverage D<br>includes several (<br>Analyses (NCAs),<br>Committee (MED)                                                                                                    | ome to the Me<br>verage Database (MCD)<br>leterminations (LCDs),<br>ther types of National C<br>Coding Analyses for La<br>DAC) proceedings, and                                                                                                    | edicare Cover<br>contains all National C<br>local articles, and propo<br>coverage policy related<br>abs (CALs), Medicare Et<br>Medicare coverage gui                                                                                                    | rage Database<br>Coverage Determinations<br>osed NCD decisions. Th<br>documents, including N.<br>vidence Development &<br>dance documents.  | (NCDs) and<br>e database also<br>ational Coverage<br>Coverage Advisory                                                               | QUICH<br>An aster<br>YOU MA                                                                     | SEARCH<br>isk (*) indicates a<br>Y SEARCH BY ID:                                                                                                    | a required field.                                                                                         |
| The Medicare Cov<br>Local Coverage D<br>includes several of<br>Analyses (NCAs),<br>Committee (MED)<br>How to Use this 3                                                                                                    | ome to the Me<br>verage Database (MCD)<br>beterminations (LCDs),<br>other types of National C<br>Coding Analyses for La<br>CAC) proceedings, and<br>itle                                                                                                    | edicare Cover<br>contains all National C<br>local articles, and propy<br>coverage policy related<br>abs (CALs), Medicare Ex<br>Medicare coverage guis                                                                                                    | rage Database<br>Coverage Determinations<br>osed NCD decisions. Th<br>documents, including Na<br>vidence Development &<br>dance documents.  | : (NCDs) and<br>e database also<br>ational Coverage<br>Coverage Advisory                                                             | QUICH<br>An aster<br>YOU MA<br>*Docume                                                          | K SEARCH<br>isk (*) indicates a<br>Y SEARCH BY ID:<br>int ID: [29508                                                                                                    | a required field.                                                                                         |
| The Medicare Cov<br>Local Coverage D<br>includes several d<br>Analyses (NCAs),<br>Committee (MED)<br>How to Use this S<br>MCD vs. Medicare<br>Information about                                                                                                    | ome to the Mi<br>verage Database (MCD)<br>beterminations (LCDS),<br>other types of National C<br>Coding Analyses for La<br>CAC) proceedings, and<br>itle<br>Lgov<br>LCDs and LCD Challei                                                                                                    | edicare Cover<br>o contains all National C<br>local articles, and propy<br>coverage policy related<br>abs (CALs), Medicare Ei<br>Medicare coverage guis                                                                                                    | rage Database<br>Coverage Determinations<br>seed NCD decisions. Th<br>documents, including Na<br>vidence Development &<br>dance documents.  | (NCDs) and<br>e database also<br>ational Coverage<br>Coverage Advisory                                                               | QUICH<br>An aster<br>YOU MA<br>*Docume                                                          | K SEARCH<br>isk (*) indicates a<br>Y SEARCH BY ID:<br>int ID: L29508<br>SEARCH B                                                                                            | a required field.                                                                                         |
| Welc<br>The Medicare Cov<br>Local Coverage D<br>Includes several d<br>Analyses (NCAs),<br>Committee (MED)<br>How to Use this S<br>MCD vs. Medicare<br>Information about                                                                                                    | verage Database (MCD)<br>beterminations (LCDS),<br>other types of National C<br>Coding Analyses for La<br>CAC) proceedings, and<br>itle<br>Lgov<br>LCDs and LCD Challer                                                                                                    | edicare Cover<br>ocontains all National C<br>local articles, and propy<br>Coverage policy related<br>abs (CALs), Medicare Ex<br>Medicare coverage guin                                                                                                    | rage Database<br>Coverage Determinations<br>osed NCD decisions. Th<br>documents, including N<br>vidence Development &<br>dance documents.   | (NCDs) and<br>e database also<br>ational Coverage<br>Coverage Advisory                                                               | QUICH<br>An aster<br>YOU MA<br>*Docume                                                          | ( SEARCH<br>isk (*) indicates a<br>y SEARCH BY ID:<br>int ID: [L29508<br>SEARCH B                                                                                           | a required field.                                                                                         |
| Welc<br>The Medicare Cov<br>Local Coverage D<br>includes several of<br>Analyses (NCAs),<br>Committee (MED)<br>How to Use this S<br>MCD vs. Medicare<br>Information about                                                                                                    | come to the Me<br>verage Database (MCD)<br>beterminations (LCDS),<br>other types of National C<br>.Coding Analyses for La<br>CAC) proceedings, and<br>lite<br>.gov<br>:LCDs and LCD Challer                                                                                                    | edicare Cover<br>o contains all National C<br>local articles, and propy<br>Coverage policy related<br>abs (CALs), Medicare Ex<br>Medicare coverage guid                                                                                                    | rage Database<br>Coverage Determinations<br>osed NCD decisions. Th<br>documents, including N<br>vidence Development &<br>dance documents.   | (NCDs) and<br>e database also<br>ational Coverage<br>Coverage Advisory                                                               | QUICH<br>An aster<br>YOU MA<br>*Docume                                                          | K SEARCH<br>isk (*) indicates a<br>y SEARCH BY ID:<br>IL29508<br>SEARCH E<br>OCUMENT TYPE (                                                                                 | a required field.<br>BY ID<br>Currently in Effect                                                         |
| Welc<br>The Medicare Cov<br>Local Coverage D<br>includes several of<br>Analyses (NCAs),<br>Committee (MED)<br>How to Use this 3<br>MCD vs. Medicare<br>Information about<br>How to Use the<br>How to Use the<br>How to Use the<br>How to Use the<br>MCD vs. Medicare                                                                                | verage Database (MCD)<br>verage Database (MCD)<br>veterminations (LCDS),<br>other types of National C<br>.Coding Analyses for La<br>CAC) proceedings, and<br>ilte<br>.gov<br>.LCDs and LCD Challer<br>• this Site<br>ultiple ways to locate an                                                                                                    | edicare Cover<br>) contains all National C<br>local articles, and propy<br>Coverage policy related<br>abs (CALs), Medicare Ex<br>Medicare coverage guid<br>nges                                                                                                    | rage Database<br>Coverage Determinations<br>osed NCD decisions. Th<br>documents, including N.<br>vidence Development &<br>dance documents.  | (NCDs) and<br>e datbase also<br>ational Coverage<br>Coverage Advisory                                                                | QUICH<br>An aster<br>YOU MA<br>*Docume<br>OR BY D<br>Only):                                     | ( SEARCH<br>isk (*) indicates a<br>y SEARCH BY ID:<br>IL29508<br>SEARCH E<br>OCUMENT TYPE (f                                                                                | a required field.<br>AY ID<br>Currently in Effect                                                         |
| Welc<br>The Medicare Co<br>Local Coverage D<br>includes several of<br>Analyses (NCAs),<br>Committee (MED)<br>How to Use this S<br>MCD vs. Medicare<br>Information about<br>How to Use<br>The MCD offers m<br>QUICK SEARCH-                                                                                                    | verage Database (MCD)<br>beterminations (LCDs),<br>other types of National C<br>Coding Analyses for La<br>CAC) proceedings, and<br>lite<br>1.00%<br>LCDs and LCD Challer<br>• this Site<br>utliple ways to locate an<br>Allows users to search                                                                                                    | edicare Cover<br>) contains all National C<br>local articles, and propy<br>Coverage policy related<br>abs (CALs), Medicare Ex<br>Medicare coverage guid<br>nges<br>nd view data:<br>both the NCD and LCD                                                            | rage Database<br>Coverage Determinations<br>based NCD decisions. Th<br>documents, including N.<br>vidence Development &<br>dance documents. | (NCDs) and<br>e datbase also<br>ational Coverage<br>Coverage Advisory<br>ety of criteria such                                        | QUICH<br>An aster<br>YOU MA<br>*Docume<br>OR BY D<br>Only):<br>© Nation                         | K SEARCH<br>isk (*) indicates a<br>y SEARCH BY ID:<br>IL29508<br>SEARCH E<br>OCUMENT TYPE (*                                                                                | a required field.<br>ay ID<br>Currently in Effect<br>arage Documents                                      |
| Welc<br>The Medicare Co<br>Local Coverage D<br>includes several of<br>Analyses (NCAs),<br>Committee (MED)<br>How to Use this S<br>MCD vs. Medicare<br>Information about<br>How to Use the<br>How to Use this S<br>MCD vs. Medicare<br>Information about<br>How to Use the<br>Committee of the<br>MCD offers m<br>OUICK SEARCH-<br>as keyword, diagr | come to the Me<br>verage Database (MCD)<br>beterminations (LCDs),<br>other types of National C<br>Coding Analyses for La<br>CAC) proceedings, and<br>site<br>sigov<br>LCDs and LCD Challer<br>this Site<br>nultiple ways to locate an<br>Allows users to search<br>rosis/procedure, and de<br>CH to use additional fill                                        | edicare Cover<br>) contains all National C<br>local articles, and propy<br>Coverage policy related<br>abs (CALs), Medicare Ex<br>Medicare coverage guid<br>nges<br>nd view data:<br>both the NCD and LCD<br>ate. You can use the Qui                                | age Database<br>coverage Determinations<br>back NCD decisions. Th<br>documents, including N.<br>vidence Development &<br>dance documents.   | t (NCDs) and<br>e database also<br>ational Coverage<br>Coverage Advisory<br>coverage Advisory<br>ety of criteria such<br>or click on | QUICH<br>An aster<br>YOU MA<br>*Docume<br>OR BY D<br>Only):<br>© Natior<br>C Natior             | ( SEARCH<br>isk (*) indicates a<br>y SEARCH BY ID:<br>IL 29508<br>SEARCH B<br>SEARCH B<br>OCUMENT TYPE (<br>wal and Local Cover<br>and Coverage Docu                        | a required field.<br>ay ID<br>Currently in Effect<br>arage Documents<br>conte                             |
| Welc<br>The Medicare Co<br>Local Coverage D<br>includes several of<br>Analyses (NCAs),<br>Committee (MED)<br>How to Use this S<br>MCD vs. Medicare<br>Information about<br>How to Use this S<br>MCD vs. Medicare<br>Information about<br>How to Use<br>The MCD offers m<br>OUICK SEARCH-<br>as keyword, diagr<br>ADVAINCED SEAR                     | come to the Me<br>verage Database (MCD)<br>leterminations (LCDs),<br>other types of National C<br>. Coding Analyses for L2<br>CAC) proceedings, and<br>lite<br>. gov<br>:LCDs and LCD Challer<br>. this Site<br>nultiple ways to locate an<br>Allows users to search<br>nosis/procedure, and de<br>CH to use additional filt                                   | edicare Cover<br>of contains all National C<br>local articles, and propy<br>coverage policy related<br>abs (CALs), Medicare Ev<br>Medicare coverage guid<br>nges<br>nd view data:<br>both the NCD and LCD<br>ate. You can use the Qui<br>ers to find exactly what y | cage Database<br>coverage Determinations<br>osed NCD decisions. Th<br>documents, including N:<br>vidence Development &<br>dance documents.  | (NCDs) and<br>e database also<br>ational Coverage<br>Coverage Advisory<br>ety of criteria such<br>or click on                        | QUICH<br>An aster<br>YOU MA<br>Docume<br>OR BY D<br>Only):<br>© Natior<br>C Natior<br>C Local   | K SEARCH<br>isk (*) indicates a<br>y SEARCH BY ID:<br>IL29508<br>SEARCH B<br>SEARCH B<br>OCUMENT TYPE (<br>overage Docu<br>Coverage Docu<br>Coverage Docu                   | a required field.<br>ay ID<br>Currently in Effect<br>arage Documents<br>uments<br>ents<br>ents            |
| Welc<br>The Medicare Co<br>Local Coverage D<br>includes several of<br>Analyses (NCAs),<br>Committee (MED)<br>How to Use this S<br>MCD vs. Medicare<br>Information about<br>How to Use this S<br>MCD vs. Medicare<br>Information about<br>How to Use<br>The MCD offers m<br>OUICK SEARCH-<br>as keyword, diagr<br>ADVANCED SEAR<br>INDEXES - Provide | come to the Me<br>verage Database (MCD)<br>beterminations (LCDs),<br>other types of National C<br>Coding Analyses for LE<br>CAC) proceedings, and<br>Site<br>9,000<br>1: LCDs and LCD Challer<br><b>this Site</b><br>nutliple ways to locate and<br>Allows users to search<br>tosis/procedure, and de<br>CH to use additional filt<br>as users with pre-define | edicare Cover<br>of contains all National C<br>local articles, and propy<br>coverage policy related<br>abs (CALs), Medicare Ex<br>Medicare coverage guid<br>nges<br>nd view data:<br>both the NCD and LCD<br>ate. You can use the Qui<br>ers to find exactly what y | cage Database<br>coverage Determinations<br>osed NCD decisions. Th<br>documents, including N.<br>vidence Development &<br>dance documents.  | (NCDs) and<br>e datbase also<br>attional Coverage<br>Coverage Advisory<br>ety of criteria such<br>or click on<br>nts.                | QUICH<br>An aster<br>YOU MA<br>*Docume<br>OR BY D<br>Only):<br>© Natior<br>C Natior<br>C Natior | K SEARCH<br>isk (*) indicates a<br>y SEARCH BY ID:<br>IL29508<br>SEARCH B<br>SEARCH B<br>OCUMENT TYPE (<br>overage Docu<br>Coverage Docu<br>Coverage Docu<br>Coverage Docum | a required field.<br>ay ID<br>Currently in Effect<br>arage Documents<br>uments<br>ents<br>ic Area/Region: |

| Edit View P       |                                                                                                    |                                                                                                    |                                                                                                    | T Live Search                |                            |                       |
|-------------------|----------------------------------------------------------------------------------------------------|----------------------------------------------------------------------------------------------------|----------------------------------------------------------------------------------------------------|------------------------------|----------------------------|-----------------------|
|                   | <u>a</u> vorites <u>T</u> ools <u>H</u> elp                                                                                       |                                                                                                    |                                                                                                    |                              |                            |                       |
| =avorites 🙀       | 🙆 Suggested Sites 🔹 🙋 Web Slice Gallery                                                                                           | •                                                                                                    |                                                                                                    |                              |                            |                       |
| Local Coverage De | termination (LCD) Date of Service                                                                                                 |                                                                                                    |                                                                                                    | 🟠 • 🗟 • 🖾 🖶 •                | Page + Safety + 1          | i <u>o</u> ols 🕶 🔞    |
| J.S.De            | partment of Health & Human Ser                                                                                                    | vices                                                                                                    |                                                                                                    |                              | እ www.h                    | hs.gov                |
| CM                | Centers for Medi                                                                                                    | icare & Medica                                                                                                    | id Services                                                                                                    |                              |                            | Search                |
|                   | Home Medicare Medicaid CHIP                                                                                                    | About CMS Regulations & Guid                                                                                                    | lance Research, Statistics, Data                                                                                                    | & Systems Outreach & Ec      | ucation                    |                       |
|                   | People with Medicare & Medicaid                                                                                                   | Questions   Careers   Newsr                                                                                                    | oom   Contact CMS   Acror                                                                                                    | nyms   Help   🛃 Email        | 🗌 🖨 Print                  |                       |
| OVERVIEW          | ADVANCED IND                                                                                                    | EXES REPORTS                                                                                                    | DOWNLOADS                                                                                                    | 🔂 BASKET (0)                 | Contextual Help is Off   F | <sup>p</sup> age Help |
| << Back to O      | verview and Quick Search                                                                                                    |                                                                                                    |                                                                                                    |                              |                            |                       |
|                   | cal Coverage Determina                                                                                                    | ation (LCD) Date of                                                                                                    | Service Criteria                                                                                                    |                              |                            |                       |
| 9                 |                                                                                                    | (/                                                                                                    |                                                                                                    |                              |                            |                       |
| Please en         | ter the date of service in the text box and                                                                                       | select the 'Search' button. Use<br>on of this policy.                                                                                                  | the format mm/dd/yyyy (e.g. 01/0                                                                                                    | 01/2001). Leave the text bo  | ix blank and select th     | в                     |
| 'Search' b        | utton to retrieve the latest effective version                                                                                    |                                                                                                    |                                                                                                    |                              |                            |                       |
| 'Search' b        | utton to retrieve the latest effective version                                                                                    |                                                                                                    |                                                                                                    |                              |                            |                       |
| 'Search' b        | utton to retrieve the latest effective versio                                                                                     |                                                                                                    |                                                                                                    |                              |                            |                       |
| 'Search' b        | utton to retrieve the latest effective version<br>ffective Date Search<br>Date of Service (mm/dd/yyyy): 0                         | 5/14/2012 SEARCH                                                                                                    |                                                                                                    |                              |                            |                       |
| 'Search' b        | utton to retrieve the latest effective version of the search Date of Service (mm/dd/yyyy): 0                                      | 5/14/2012 SEARCH<br>Get Help with File Formats                                                                                                    | and Plug-Ins   Submit Feedbac                                                                                                    | ck                           |                            |                       |
| 'Search' b        | utton to retrieve the latest effective version<br>ffective Date Search<br>Date of Service (mm/dd/yyyy): 0<br>Web Polic<br>Centers | 5/14/2012 SEARCH<br>Get Help with File Formats<br>Department of Health & Human Se<br>ies & Important Links   Privacy Polic<br>for Medicard Services, 7 | and Plug-Ins   Submit Feedbac<br>rvices   Medicare.gov   USA.gov<br>/   Freedom of Information Act   N<br>500 Securty Boulevard Batimore, | CK<br>o Fear Act<br>MD 21244 |                            |                       |

| C Document ID Search Results - Windows Internet Explorer                                                                      |                                       |                                    |                 |                                            |               |  |  |  |
|----------------------------------------------------------------------------------------------------|---------------------------------------|------------------------------------|-----------------|--------------------------------------------|---------------|--|--|--|
| 🚱 💿 🛡 http://www.cms.gov/medicare-coverage-database/search/document-id-search-results.aspx?Date=05/14/2 💌 🗟 🐓 🗙 🧗 Live Search |                                       |                                    |                 |                                            |               |  |  |  |
| Elle Edit View Favorites Iools Help                                                                                           |                                       |                                    |                 |                                            |               |  |  |  |
| 👷 Favorites 🙀 🍘 Suggested Sites 👻 🙆 Web Slice Gallery 💌                                                                       |                                       |                                    |                 |                                            |               |  |  |  |
| 🛃 Document ID Search Results 👌 🔹 🖻 👻 Eage 🗉 Safety 🛪 Tools 🔹 🥹 😜                                                              |                                       |                                    |                 |                                            |               |  |  |  |
|                                                                                                    | Local Coverage Documents [11 Records] |                                    |                 |                                            |               |  |  |  |
|                                                                                                    | Page 1 of 1                           |                                    |                 | View Items Per F                           | Page: 25 💌    |  |  |  |
|                                                                                                    | LCD ID #                              | LCD TITLE                          | CONTRACTOR TYPE | CONTRACTOR NAME                            | SELECT<br>ALL |  |  |  |
|                                                                                                    | L29508                                | Human Papillomavirus (HPV) Testing | FI              | National Government Services, Inc. (00130) |               |  |  |  |
|                                                                                                    | L29508                                | Human Papillomavirus (HPV) Testing | FI              | National Government Services, Inc. (00131) |               |  |  |  |
|                                                                                                    | L29508                                | Human Papillomavirus (HPV) Testing | FI              | National Government Services, Inc. (00450) |               |  |  |  |
|                                                                                                    | L29508                                | Human Papillomavirus (HPV) Testing | FI              | National Government Services, Inc. (00452) |               |  |  |  |
|                                                                                                    | L29508                                | Human Papillomavirus (HPV) Testing | Carrier         | National Government Services, Inc. (00630) |               |  |  |  |
|                                                                                                    | L29508                                | Human Papillomavirus (HPV) Testing | MAC - Part A    | National Government Services, Inc. (13101) |               |  |  |  |
|                                                                                                    | L29508                                | Human Papillomavirus (HPV) Testing | MAC - Part B    | National Government Services, Inc. (13102) |               |  |  |  |
|                                                                                                    | L29508                                | Human Papillomavirus (HPV) Testing | MAC - Part A    | National Government Services, Inc. (13201) |               |  |  |  |
|                                                                                                    | L29508                                | Human Papillomavirus (HPV) Testing | MAC - Part B    | National Government Services, Inc. (13202) |               |  |  |  |
|                                                                                                    | L29508                                | Human Papillomavirus (HPV) Testing | MAC - Part B    | National Government Services, Inc. (13282) |               |  |  |  |
|                                                                                                    | L29508                                | Human Papillomavirus (HPV) Testing | MAC - Part B    | National Government Services, Inc. (13292) |               |  |  |  |
|                                                                                                    | Page 1 of 1 View Items Per Page: 25 💌 |                                    |                 |                                            |               |  |  |  |
|                                                                                                    |                                       |                                    |                 | Internet                                   | ▼ 100% ▼ //   |  |  |  |